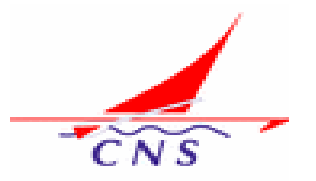

# Cercle Nautique de Soisy-sur-Seine Seine-Essonne

# Procédure Adhésion pour les Nouveaux Adhérents Saison 2023-2024

#### Procédure Primo-Adhésion Saison 2023-2024

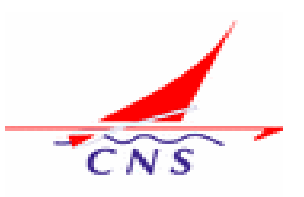

Pour la saison 2023-2024, nous utiliserons la plateforme AssoConnect pour gérer les adhésions. Vous pourrez via ce portail effectuer le paiement en ligne. Cela rendra les choses plus faciles pour vous et le trésorier.

Ce document décrit succinctement les étapes à suivre pour créer son Mot de Passe, valider les informations de son compte et procéder au paiement pour son adhésion au titre de votre première saison au sein de notre club.

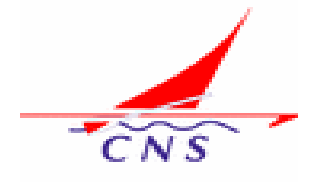

## Prise de contact pour 1ère Inscription

- Envoyez un mail à l'adresse suivante « cnautiquesoisy@gmail.com » avec
  - Votre Nom
  - Votre Prénom
  - Votre adresse mail. Elle sera par la suite votre identifiant de connexion au portail CNS
- Vous recevrez ensuite à l'adresse mail que vous avez spécifiée un message de bienvenue vous invitant à configurer votre compte.
  - Cliquez sur le bouton « Configurer votre compte » pour configurer et confirmer votre mot de passe. Il ne sera connu que de vous-même.
  - Cliquez sur le bouton « Enregistrer pour valider.
  - Après validation vous serez connecté à votre compte CNS.
     Vous pourrez alors compléter et valider les informations vous concernant.

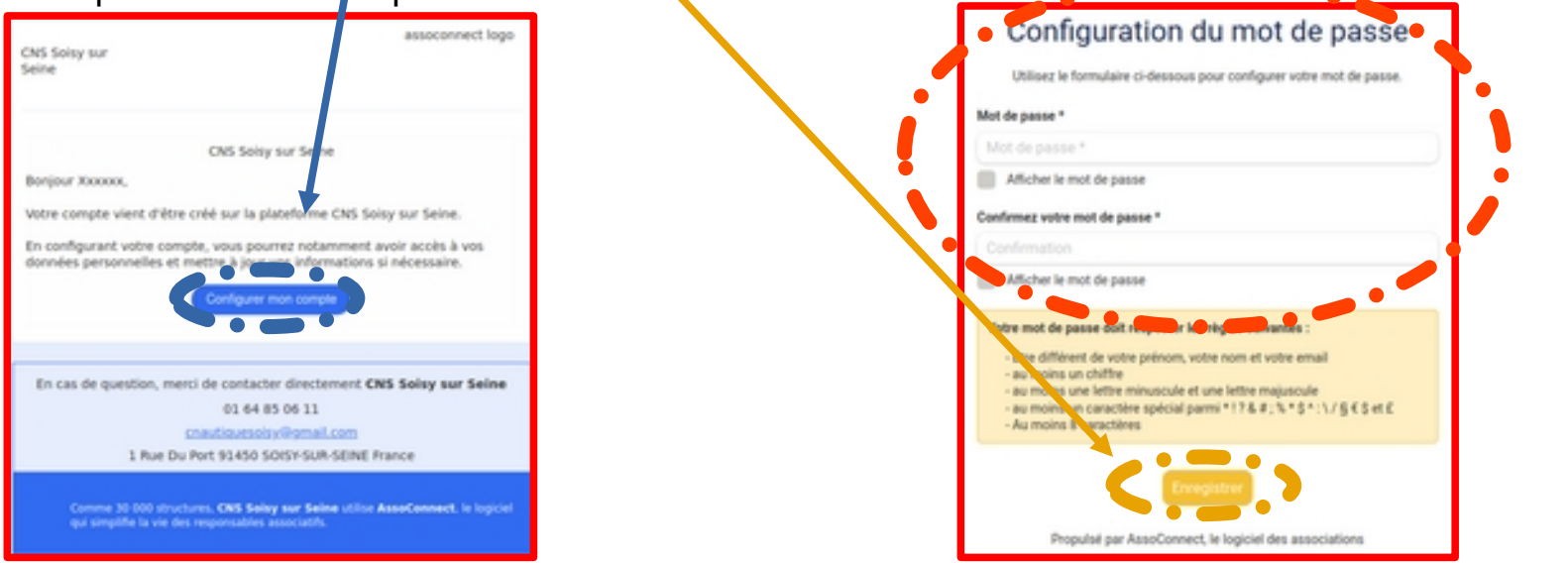

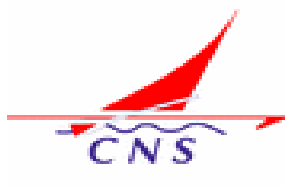

## Le Portail du CNS via AssoConnect

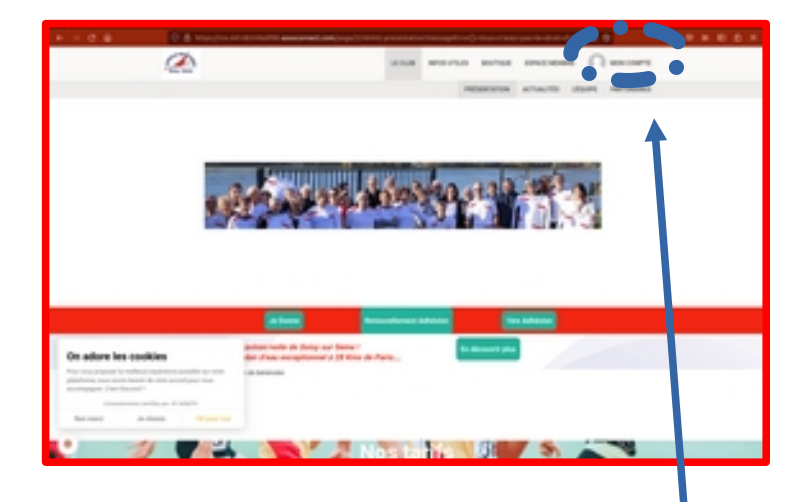

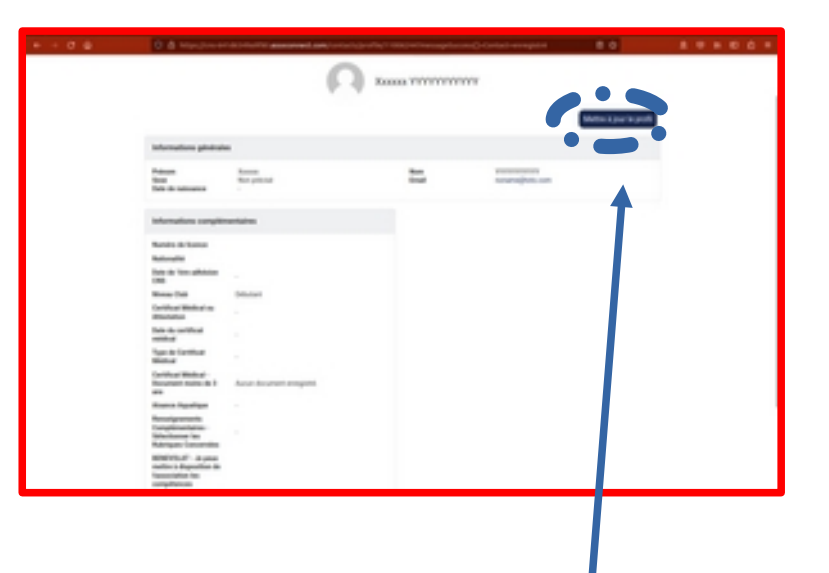

- Accédez aux informations de votre compte. Cliquez sur le bouton « MON COMPTE »
- Mettez à jour les informations vous concernant en cliquant sur le bouton « Mettre à jour le profil »

CNS

#### Modification des Informations de votre « Profil »

• Une fois les modifications effectuées, n'oubliez pas de valider en cliquant sur le bouton « Mettre à jour le profil » . Si vous ne le faites pas vos modifications seront perdues et il faudra recommencer.

|                                                                               |                                      |                   | · · · · · · · · · · · · · · · · · · ·                 |
|-------------------------------------------------------------------------------|--------------------------------------|-------------------|-------------------------------------------------------|
|                                                                               | <sup>2</sup> €                       | CLE NAUX®         |                                                       |
| Prénom *                                                                      |                                      | Nom *             |                                                       |
| Dupont                                                                        |                                      | Dupond            |                                                       |
| Email *                                                                       |                                      | Téléphone fixe    | Téléphone mobile                                      |
| milou@nomail.fr                                                               |                                      | ex:01 23 45 67 89 | ex: 06 12 34 56 78                                    |
| Date de naissance                                                             |                                      | Sexe              |                                                       |
| 03/05/2005                                                                    |                                      | Masculin          | v                                                     |
| Adresse                                                                       |                                      |                   |                                                       |
| 1 Rue Du Port                                                                 |                                      |                   |                                                       |
|                                                                               | Awsit)                               |                   |                                                       |
| Complément d'adresse (facul                                                   |                                      |                   |                                                       |
| Complément d'adresse (facul<br>Complément d'adresse (                         |                                      |                   | Pays                                                  |
| Complément d'adresse (facu<br>Complément d'adresse (<br>Code postal           | Ville                                |                   |                                                       |
| Complément d'adresse (facul<br>Complément d'adresse )<br>Code postal<br>91350 | Ville<br>Solisy-sur-Seine            |                   | France                                                |
| Complément d'adresse (facul<br>Complément d'adresse )<br>Code postal<br>91350 | Ville<br>Soisy-sur-Seine             |                   | France<br>Supprimer Tadresse et en saisir une nouvel  |
| Complement d'adresse (lacul<br>Complement d'adresse (<br>Code postal<br>91350 | Ville<br>Soisy-sur-Seine<br>entaires | •                 | France<br>Supprimer l'adresse et en saisir une nouvel |

### La 1ère adhésion au CNS via AssoConnect

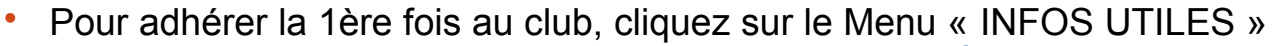

Accédez au Formulaire demande d'adhésion en cliquant sur le sous-menu « ADHÉSION EN LIGNE »

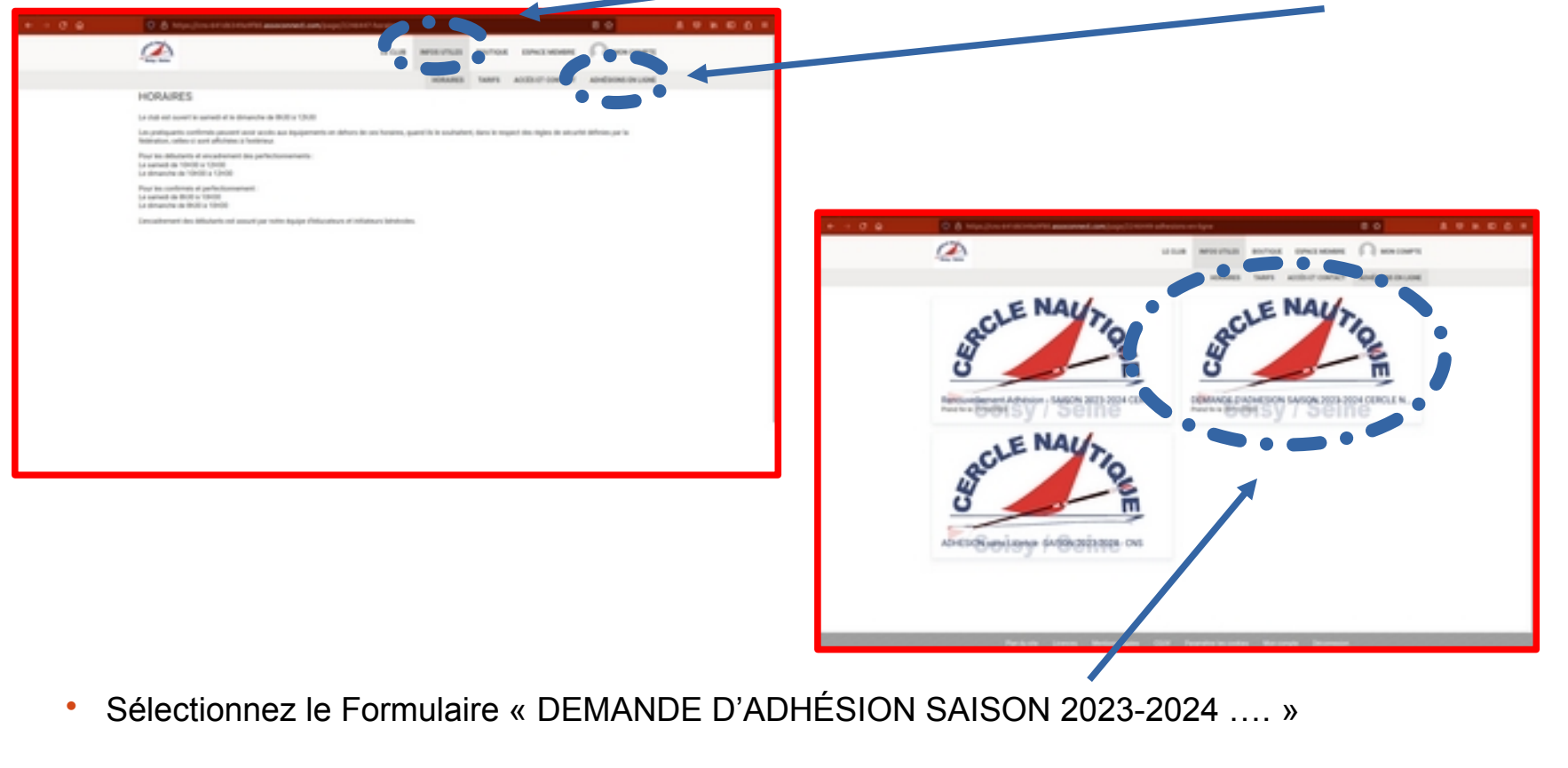

#### La 1ère adhésion au CNS via AssoConnect

- Le formulaire de Demande d'Adhésion SAISON 2023-2024 s'affiche.
   En descendant dans la page vous pourrez voir les Conditions d'Adhésion.
   Vous pourrez également télécharger tous les documents utiles (Règlements, Questionnaire, Notice Assurance optionnelle MAIF, ...)
   Cliquez finalement sur le bouton « S'inscrire »
- Vous arrivez sur la page de Tarification. Sélectionnez le tarif souhaité puis cliquez sur « Continuer »

| <ul> <li>Vous arrivez sur le formulaire de rencuvelleme<br/>En descendant dans la page vous pou rez voir<br/>Vous pour ez également télécharger les docun<br/>Cliquez sur le Bouton « J'adhère ! »</li> </ul> | ent d'Adhésio<br>une descriptiv<br>nents utiles (f                                                                                                    | Adhesion compresent les costs de transce (1% (Heleisston française d'Anro)<br>The Inter-Adhesines, mars de partier le familiaire "partierate (Heleisston (1923) 2011 en<br>classet au balant", zalatiera<br>Root auss constanting en les costs and annotatier partierate et en les transfer<br>Root auss constanting en les costs and annotatier partierate et en les costs<br>Root auss constanting en les costs and annotatier partierate et en les costs<br>Root auss constanting en les costs and annotatier partierate et en les costs<br>Root auss costs de constanting et en les costs annotatiers et en les costs<br>Banandes les to de constanting et en les costs<br>Le CHS | Justices<br>Continues<br>Sendi considerations<br>Sendi considerations<br>Sendi considerations<br>Sendi considerations<br>Sendi considerations<br>Metal 21 con 2003 + 2019<br>Metal 21 con 2003 + 2019 |
|----------------------------------------------------------------------------------------------------|----------------------------------------------------------------------------------------------------|----------------------------------------------------------------------------------------------------|----------------------------------------------------------------------------------------------------|
| DEMANDE D'ADHESION SAIS<br>GERCLE NAUTIQUE DE SOIS<br>Soisy / Se                                                                                                    |                                                                                                    | Documents Hildchargesbles                                                                                                    |                                                                                                    |
| Information                                                                                                    | Enerty                                                                                                    | Rame" Ram"<br>Rame Providence                                                                                                    | No. of the local distance of the second distance of the                                                                                                    |
| Primo-Adhérents<br>Demande d'Adhésion pour la Saison 2023 - 2024<br>1er Septembre 2023 au 31 Août 2024                                                                                                    | Contacts<br>Seal counting paralises<br>1968/bone +32.1.64.85.06.111<br>Coverture des achtelsions<br>Beiset 9-wert, 2023-8.000<br>Re 31-wert, 2023-8.119 | Fermion <ul></ul>                                                                                                    |                                                                                                    |
|                                                                                                    |                                                                                                    | Rachard Sanghington Room A. Bard<br>Rachard A. San<br>Rachard San                                                                                                    | northe large and an angle and and and and and and and and and and                                                                                                    |

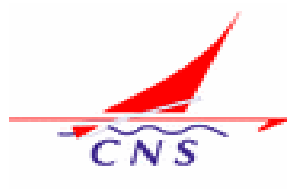

#### La 1ère adhésion au CNS via AssoConnect

• Renseignez les champs demandés. Certains champs sont obligatoires, ils sont signalés par un astérisque. Vous ne pourrez pas passer à la suite de votre demande tant que ceux-ci ne seront pas renseignés.

Si des champs obligatoires ne sont pas renseignés, un message en rouge sera indiqué après action sur le bouton « Continuer ».

Renseignez enfin le mode de paiement privilégié et cliquez sur le bouton « Continuer ».

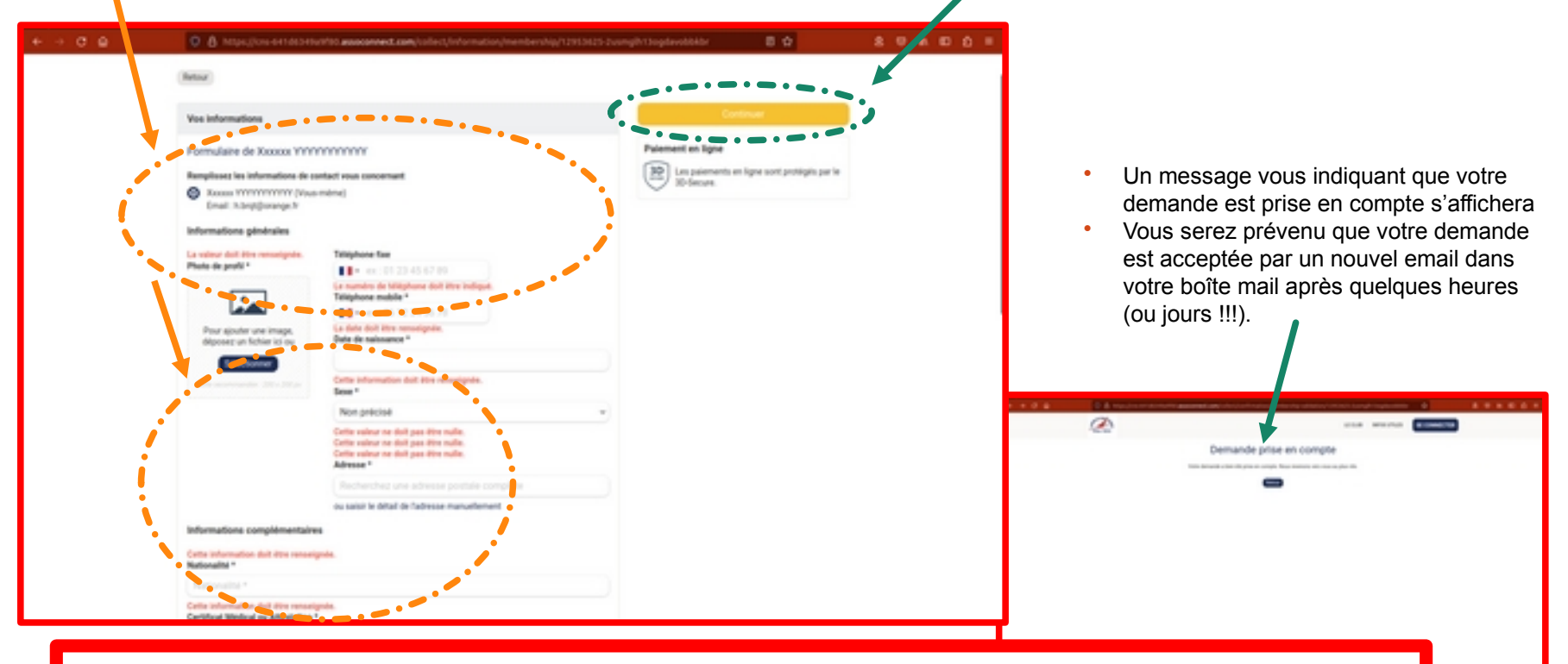

 N'oubliez pas de vous déconnecter en cliquant sur le menu « MON COMPTE » puis sur le bouton « DÉCONNEXION »

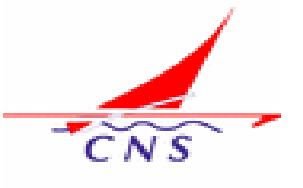

#### La 1ère adhésion au CNS via AssoConnect

 Voici le message que vous avez reçu suite à votre 1ère connexion pour saisir les informations vous concernant

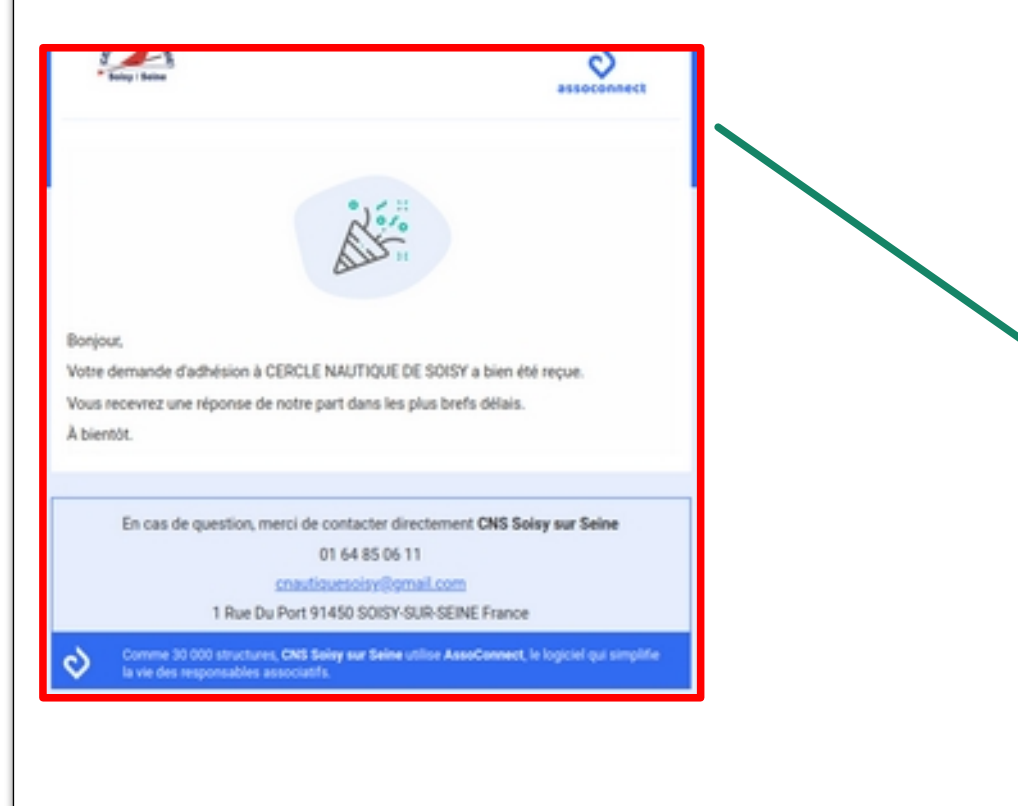

- Une fois votre demande revue et validée par notre équipe vous allez recevoir un mail d'acceptation.
- Dans ce mail il y aura un lien vers le paiement en ligne - si c'est le mode de paiement que vous avez sélectionné.
- Il vous suffira alors de cliquer sur le bouton
   « PAYER EN LIGNE » pour effectuer ce paiement.

| fotre demande a été acceptée. Veuillez trouver ci-dessous un lien de<br>alement envoyé par "CNS Soisy sur Seine" |                                                                                                    |
|----------------------------------------------------------------------------------------------------|----------------------------------------------------------------------------------------------------|
| Récapitulatif                                                                                                    |                                                                                                    |
|                                                                                                    |                                                                                                    |
| Achat Tee-Shirt                                                                                                  | 270,00 €                                                                                                    |
|                                                                                                    | 270,00 EUR                                                                                                    |
| PAYER EN LIGNE                                                                                                   |                                                                                                    |
|                                                                                                    |                                                                                                    |
| clines another Press, in the                                                                                     | nen 1                                                                                                    |
|                                                                                                    | acceptée. Veuillez trouver ci<br>"CNS Boisy sur Seine"<br>Récapitulatif<br>MY<br>Achat Tee-Shirt<br>PAYER EN LIGNE |

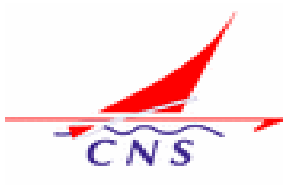

#### La 1ère adhésion au CNS via AssoConnect

- Une demande de paiement est alors affichée.
- Vous pouvez sélectionner un paiement en plusieurs fois (3 fois à 1 mois d'intervalle).
- Un récapitulatif concernant les frais bancaires (*notion de pourboire* !) est précisé.
   Il est possible de modifier le montant de ces frais en cliquant sur le champ ou est affiché un pourcentage (5.09% par ex.). Un montant classique est de l'ordre de 025€ + 1.4 % du montant de la transaction. Ce montant de frais bancaire est versé directement à AssoConnect, il n'apparaîtra pas dans les comptes du CNS.

Vous aurez la possibilité de choisir entre quelques pourcentages proposés ou de sélectionner « autre » pour mettre à jour le montant en euros que vous souhaitez.

- Verifiez le « Total à payer » avant de valider le paiement avec le bouton « Payer XXX,XX € »
- Vous passez alors sur le serveur de paiement qui selon votre organisme bancaire nécessitera une confirmation via une double authentification par smartphone

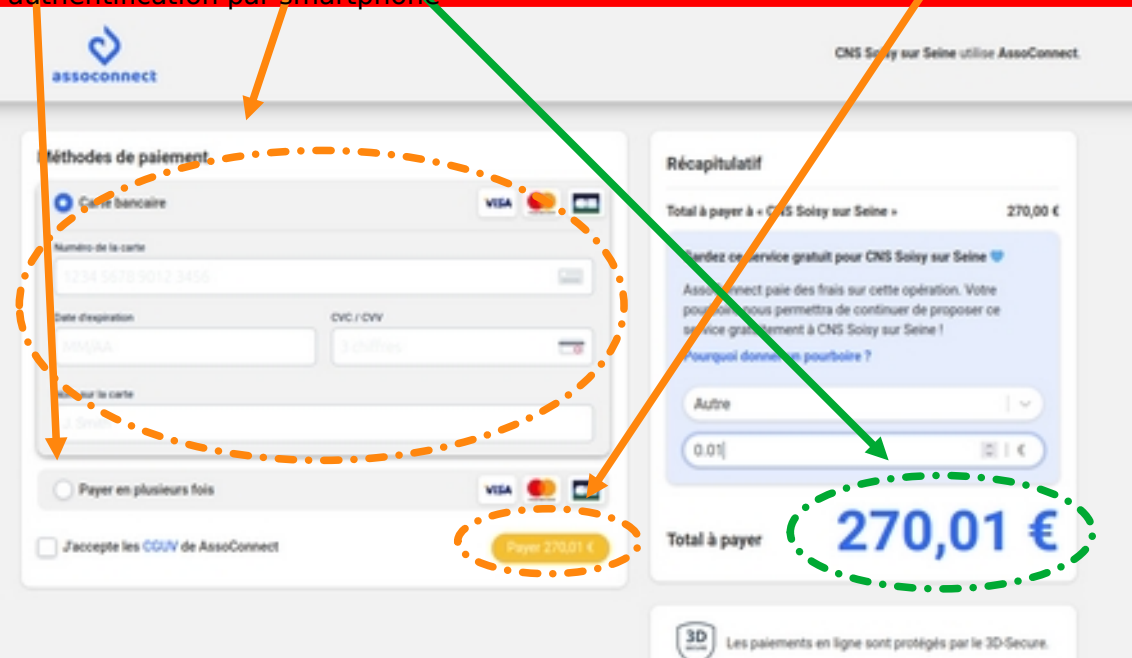

# CNS

#### La 1ère adhésion au CNS via AssoConnect

Lorsque le paiement est accepté, le système vous le signale.
 Vous pourrez alors revenir sur le site afin de vérifier les informations associées à votre compte.
 Cliquez sur « Retour vers le site »

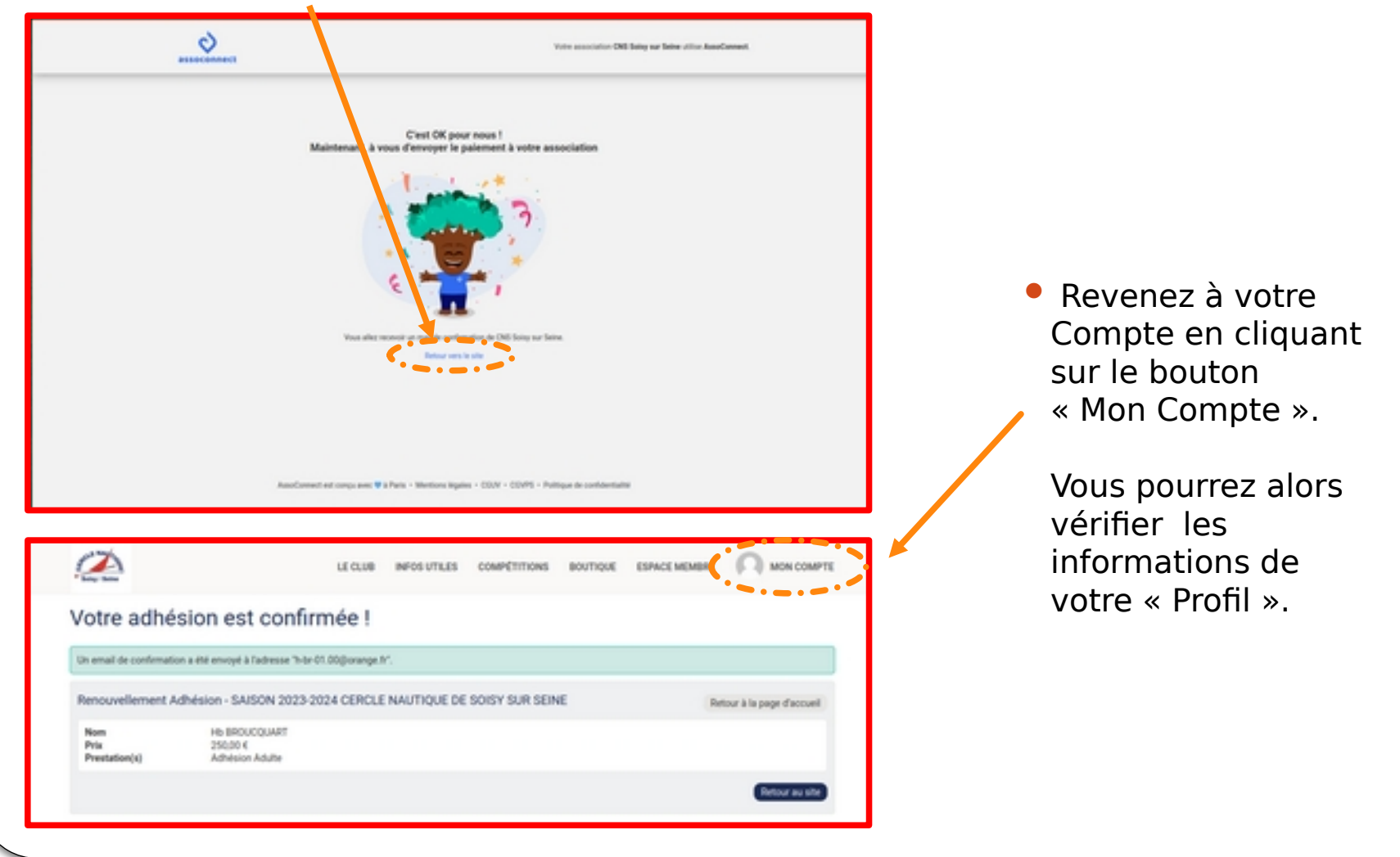

## Déconnexion de votre compte

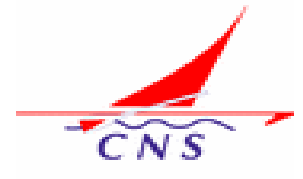

Au final, n'oubliez pas de vous déconnecter de votre compte en cliquant sur le bouton « DÉCONNEXION ».

Cela pourra vous éviter quelques déconvenues, si quelqu'un après vous occupe le PC utilisé.

| LE CLUB INFOS UTILES COMPÉTITIONS BOUTIQUE ESPACE MEMBRE |
|----------------------------------------------------------|
| PROFIL ACHATS EMAILS ADHÉSIONS DONS DÉCONNEXION          |

- Pour les accès suivants, après cette connexion pour 1ère adhésion, veuillez notez l'URL du Portail <u>https://cns-641d6349a9f80.assoconnect.com/</u> Il vous suffira de cliquer sur le bouton « Se connecter » pour saisir à nouveau votre identifiant (adresse mail que vous avez fournie et validée dans votre profil) et votre mot de passe que vous avez défini (lors de la 1ère connexion et que vous pouvez modifier à tout moment lors d'une connexion ultérieure.
- Par la suite lors de vos connexions successives, vous pourrez vérifier le statut de vos adhésions, achats, dons ainsi que des mails qui vous ont été adressés par le site CNS.

Bonne Adhésion à vous et que cette nouvelle Saison 2023-2024 vous plaise.